# **TP SIN**

# **Bluetooth**

# Support : Carte Arduino et Shield BLE

### Support : Carte arduino Méga et shield BLE

#### Pré requis (l'élève doit savoir):

- Savoir utiliser un ordinateur
- Avoir réaliser le TP sur les moteurs à courant continu (ETT)
- Savoir programmer en C++ sur C++ Builder

#### **Programme**

#### **Objectif terminal :**

L'élève doit être capable de programmer une carte arduino méga

### <u>Matériels :</u>

- Logiciel C++ Builder version X8 mini
- Carte Arduino méga
- Potentiomètre pour simuler capteur
- Moteur courant continu
- Module de puissance moteur
- Un bouton
- 1 led
- Module BLE shield v2.1
- Téléphone Android (Bluetooth V4.0 mini)

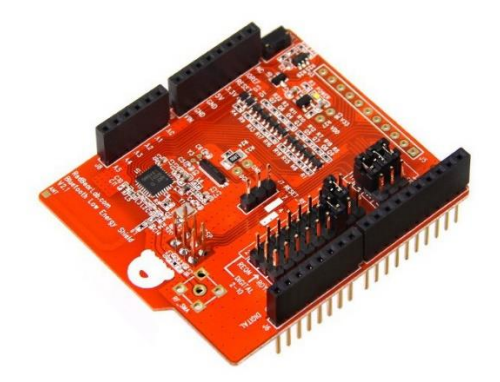

Prénom : .....

### 1. Travail demandé

• Réaliser le branchement suivant après avoir installé le module BLE sur la carte Arduino :

Led sur entrée sortie digital 22

Potentiomètre entée sortie analogique A0

Bouton sur entrée digital 24

• Réaliser le dessin sur Fritzing et vous collez sur le TP

### Exemple branchement :

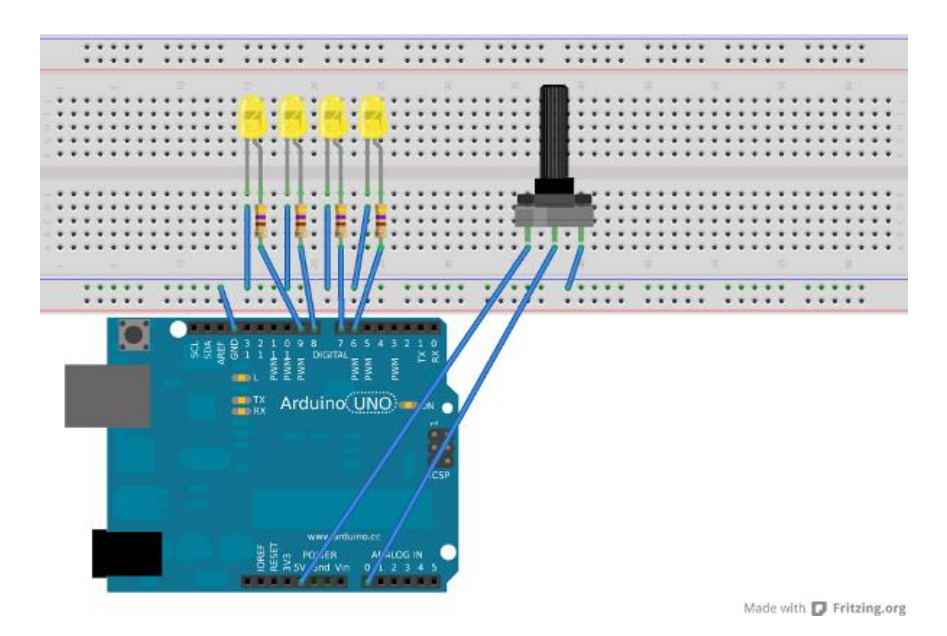

• Démarrer C++ Builder et créer nouvelle application multi-périphérique

| C    | RA             | D Studi                                                         | o 10 Sea         | ttle             |              |                 |              |              |                    |                   |                    |                 |                           |
|------|----------------|-----------------------------------------------------------------|------------------|------------------|--------------|-----------------|--------------|--------------|--------------------|-------------------|--------------------|-----------------|---------------------------|
|      | <u>F</u> ich   | ier <u>E</u>                                                    | dition           | <u>C</u> hercher | <u>V</u> oir | Refact <u>o</u> | ring         | Pr           | ojet               | E <u>x</u> écuter | Co <u>m</u> posant | O <u>u</u> tils | Fe <u>n</u> être <u>/</u> |
| 1111 |                | Nouveau >                                                       |                  |                  |              |                 | <u>A</u> ppl | ication Fich | nes VCL - C++      | Builder           |                    |                 |                           |
| s    | <mark>0</mark> | <u>O</u> uvri                                                   | r                |                  |              |                 |              |              | App                | ication mu        | lti-périphériqu    | e - C++I        | Builder                   |
|      | ō              | Ou <u>v</u> ri                                                  | r un pr          | ojet             |              | Ctrl+F11        |              | Ô            | Pa <u>c</u> k      | age - C++         | Builder            |                 |                           |
|      |                | Ouvrir <u>d</u> epuis le contrôle de version<br><u>R</u> ouvrir |                  |                  |              |                 | Fiche        | VCL - C+-    | +Builder           |                   |                    |                 |                           |
|      |                |                                                                 |                  |                  |              |                 | >            |              | –<br>Fiche         | e multi-péri      | phérique - C+      | +Builder        |                           |
|      |                | <u>E</u> nregistrer<br>Enregistrer so <u>u</u> s                |                  |                  |              | Ctrl+S          |              |              | Unité - C++Builder |                   |                    |                 |                           |
|      | 2              |                                                                 |                  |                  |              |                 |              | *            |                    |                   |                    |                 |                           |
|      | i.             | Enreg                                                           | jistrer <u>l</u> | e projet sou     | JS           |                 |              |              | Demonstration      |                   |                    |                 |                           |
|      |                | Tout e                                                          | enregi <u>s</u>  | trer             | M            | Maj+Ctrl+S      |              | -            | Pers               | onnaliser         |                    |                 |                           |
|      | -              | <u>F</u> ermer                                                  |                  |                  |              |                 |              |              |                    | _                 |                    |                 |                           |
|      | ÷              | <u>T</u> out fermer                                             |                  |                  |              |                 |              |              |                    |                   | F                  | Projets         |                           |
|      | 6              | Util <u>i</u> ser l'unité                                       |                  |                  |              | Alt+F11         |              |              |                    |                   |                    | 6               | 🗙 Créer u                 |
|      | ÷              | I <u>m</u> prir                                                 | mer              |                  |              |                 |              |              |                    |                   |                    |                 | Créer u                   |
|      | ×              | <u>Q</u> uitte                                                  | er               |                  |              |                 |              |              |                    |                   |                    |                 |                           |
| L    | -              |                                                                 |                  |                  |              |                 | _            |              |                    |                   |                    | 1               | Ouvrir (                  |

#### Prénom : .....

• Puis sélectionner application vide

| Application multi-périph    | érique                                               |                |              | ×           |  |  |  |  |  |
|-----------------------------|------------------------------------------------------|----------------|--------------|-------------|--|--|--|--|--|
| Application multi-périphéri | que                                                  |                |              |             |  |  |  |  |  |
| Sélectionner un type Applic | Sélectionner un type Application multi-périphérique. |                |              |             |  |  |  |  |  |
|                             |                                                      |                |              | 5           |  |  |  |  |  |
|                             | Application vide                                     | Application 3D | En-tête/pied | 5           |  |  |  |  |  |
|                             | En-tête/pied avec navigation                         | Maître-Détail  | Onglets      | 5<br>5<br>5 |  |  |  |  |  |

• Sélectionner affichage android

🐵 projetble - RAD Studio 10 Seattle - Unit2.cpp

| Fichier Edition Chercher Voir | Refactoring Projet Exécuter Composant Outils | Fenêtre Aide Disposition par défaut 🗸 📑 🔂 🚳                                                                                                    |
|-------------------------------|----------------------------------------------|----------------------------------------------------------------------------------------------------|
| 🕒 🗗 🖸 🗖 🐺 🕈 😫 🗕 E             | ] 🖪 🐻   📷 🐻 🕨 🕶 🗔 🕶 🛯 🔳   🖷 📮 🤅              | 着 📫 Android 🔍 🗸 🗸                                                                                                    |
| Structure <b>₹ *</b>          | <pre>Page d'accueil Unit2.cpp</pre>          | Image: Android         Image: Périphérique iOS - 3         Image: Périphérique iOS - 6         Image: OS X         Image: Windows 32 bits         Image: Windows 64 bits |

• Sélectionner plates-formes cible (Android)

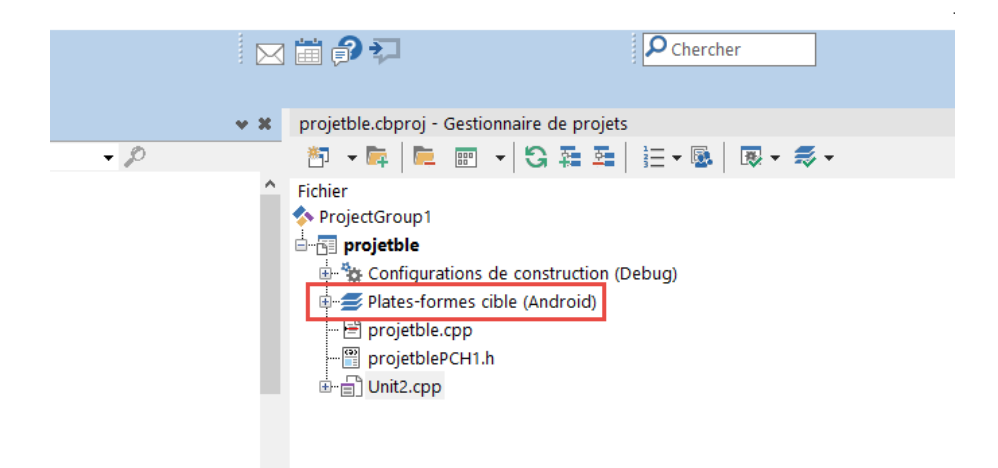

Créer la présentation suivante

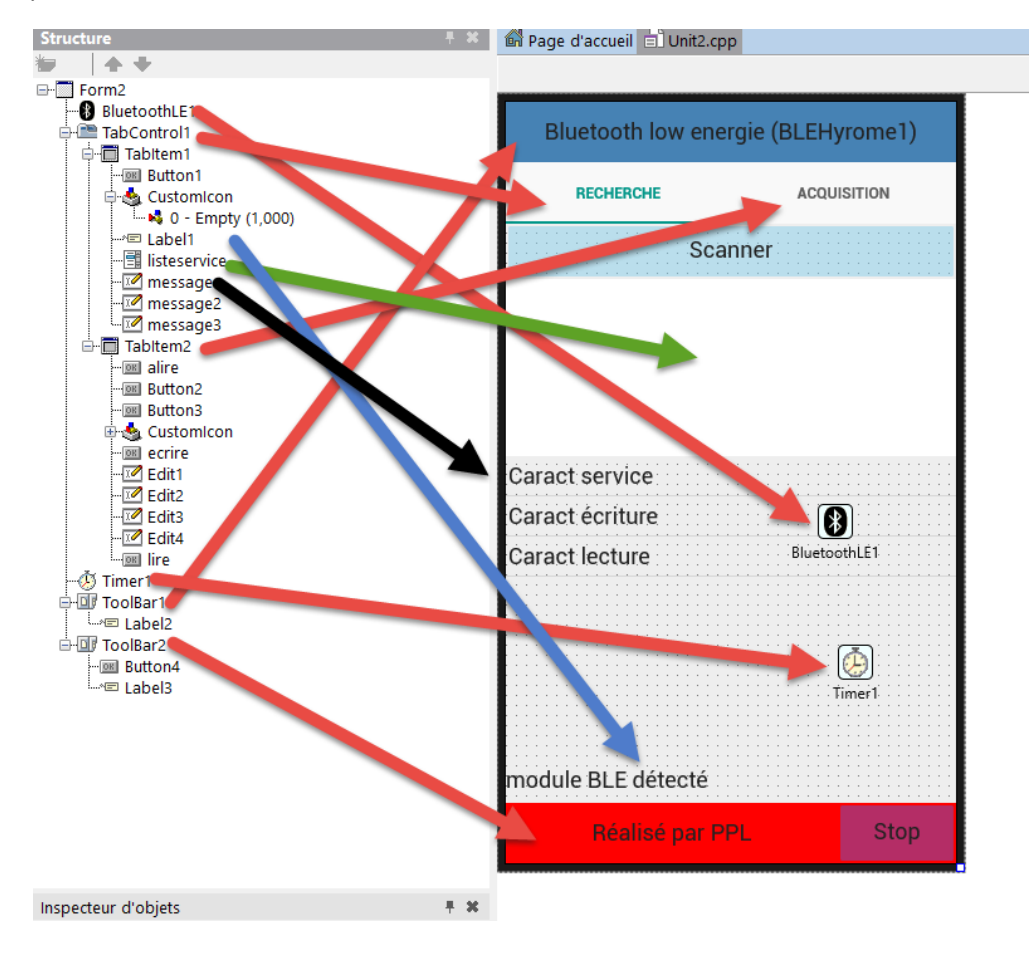

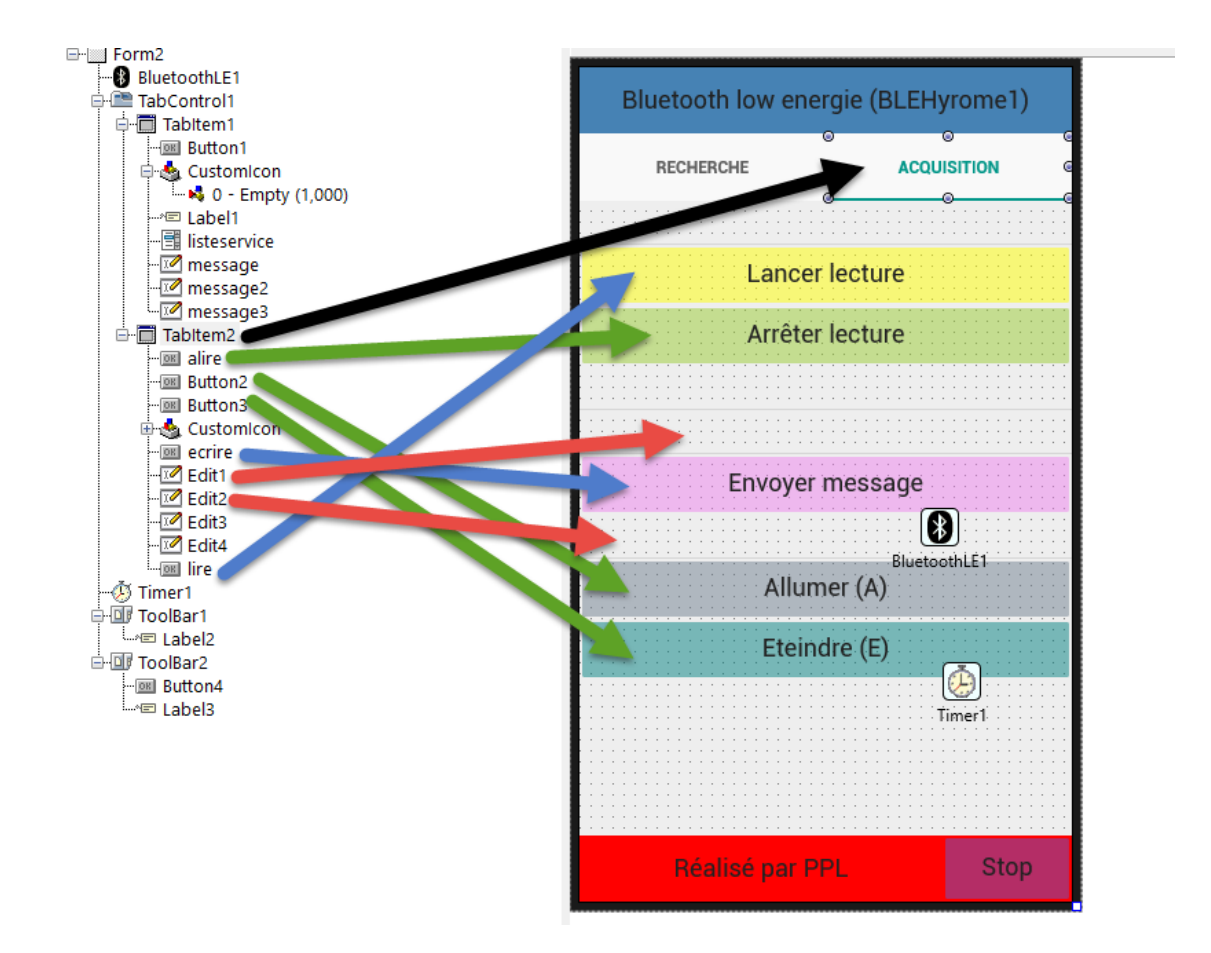

#### Prénom : .....

| BI        | BluetoothLE1 TBluetoothLE |                         |  |  |  |  |  |
|-----------|---------------------------|-------------------------|--|--|--|--|--|
| ۶         | Chercher                  |                         |  |  |  |  |  |
|           | Propriétés Evéne          | ements                  |  |  |  |  |  |
| Ŧ         | Concepteur Livel          | Concepteur LiveBindings |  |  |  |  |  |
|           | Enabled                   | 🗌 False                 |  |  |  |  |  |
| »         | Name                      | BluetoothLE1            |  |  |  |  |  |
|           | Tag                       | 0                       |  |  |  |  |  |
|           |                           |                         |  |  |  |  |  |
|           |                           |                         |  |  |  |  |  |
|           |                           |                         |  |  |  |  |  |
| Ti        | mer1 TTimer               | •                       |  |  |  |  |  |
| 2         | Chercher                  |                         |  |  |  |  |  |
|           | Propriétés Evén           | ements                  |  |  |  |  |  |
| ÷         | Concepteur Live           | Concepteur LiveBindings |  |  |  |  |  |
|           | Enabled False             |                         |  |  |  |  |  |
|           | Interval 1000             |                         |  |  |  |  |  |
|           | Name Timer1               |                         |  |  |  |  |  |
| StyleName |                           |                         |  |  |  |  |  |
|           | Tag                       | 0                       |  |  |  |  |  |
|           |                           |                         |  |  |  |  |  |
|           |                           |                         |  |  |  |  |  |

• Créer la fonction suivante

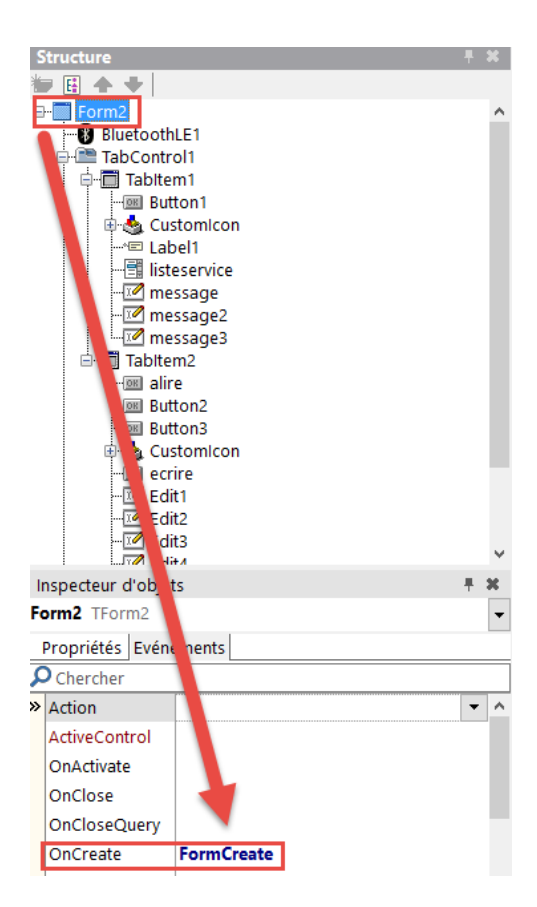

• Ecrire dans le fichier .cpp le programme suivant

| voidfastcall TForm2::FormCre                    | ate (TObject | *Sender) |           |             |
|-------------------------------------------------|--------------|----------|-----------|-------------|
| {                                               |              |          |           |             |
| <pre>this-&gt;TabItem2-&gt;Enabled=false;</pre> | //rend non   | actif au | démarrage | le TabItem2 |
| E                                               |              |          |           |             |
| //                                              |              |          |           |             |

• Ecrire dans le fichier .h sous private. Les informations suivantes

```
private:
           // Déclarations utilisateur
TBluetoothLEManager * FBLEManager;
   bool FServicesDiscovered;
void fastcall DoScan(void);
   int i,j,k,index;
   UnicodeString adresse;
   UnicodeString nomcaracteristique;
       UnicodeString UUIcaracteristique;
   TBluetoothGattCharacteristic * AChar;
    TBluetoothGattCharacteristicList *ACharList;
       TBluetoothGattDescriptorList *Descriptor;
       int CurrentService;
    int CurrentCharacteristic;
TBluetoothLEDevice* FBLEDevice;
TBluetoothGattService*FBLEGattService;
TBluetoothGattService*FBLEGattServiceL;
    TBluetoothGattCharacteristic*FBLEGattChar;
       TBluetoothGattCharacteristic*FBLEGattCharL;
```

A partir de la version 10.3 vous devez insérer dans votre programme Android des permissions. Pour cela vous devez rajouter les informations suivantes

http://docwiki.embarcadero.com/RADStudio/Rio/en/Android Permission Model

https://developer.android.com/reference/android/Manifest.permission

|     | #ifndef Unit2H                                                                          |
|-----|-----------------------------------------------------------------------------------------|
| -   | #define Unit2H                                                                          |
| -   | //                                                                                      |
| ۰.  | <pre>#include <system.classes.hpp></system.classes.hpp></pre>                           |
| ÷   | <pre>#include <system.permissions.hpp></system.permissions.hpp></pre>                   |
| - 1 | <pre>#include <fmx.controls.hpp></fmx.controls.hpp></pre>                               |
| •   | <pre>#include <fmx.forms.hpp></fmx.forms.hpp></pre>                                     |
| )   | <pre>#include <system.bluetooth.components.hpp></system.bluetooth.components.hpp></pre> |
| -   | <pre>#include <system.bluetooth.hpp></system.bluetooth.hpp></pre>                       |

Dans le fichier .cpp

#### Remarque :

DoScan() est une fonction qu'on va créer pour permettre de rechercher les périphériques BLE

Le reste, ce sont des variables qui vont nous servir pour le programme.

• Sélectionner le bouton scanner et créer la fonction Button1Click

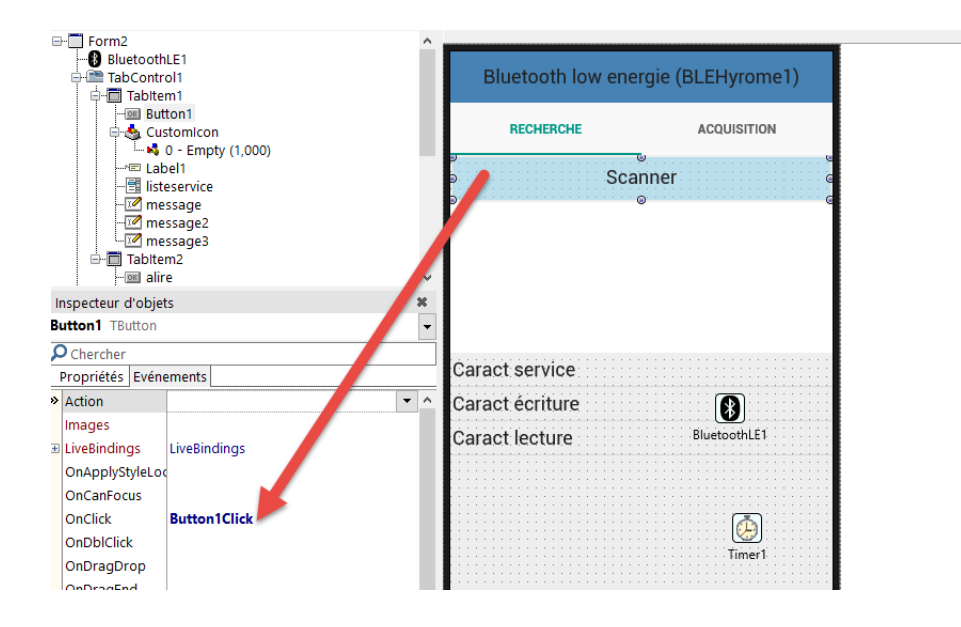

- Dans le fichier .cpp grâce la fonction Button1Click, on va lancer la recherche des périphériques
- Ecrire les éléments suivants

```
void __fastcall TForm2::Button1Click(TObject *Sender)
{
this->listeservice->Items->Clear; // effacement de la liste
BluetoothLE1->Enabled=true; // lancement du module bluetooth
this->message->Text="Message"; // écrire le message "message"
this->TabItem2->Enabled=false; //rend inactif le TabItem2
DoScan(); //lancement de la fonction
}
```

#### Pour la version 10.3

```
void __fastcall TForm2::Button1Click(TObject *Sender)
 #ifdef __ANDROID_
         DynamicArray<String> permissions;
         permissions.Length = 1;
         permissions[0] = JStringToString(TJManifest permission::JavaClass->ACCESS FINE LOCATION);
         PermissionsService()->RequestPermissions(permissions,
             [this] (const DynamicArray<String> APermissions, const DynamicArray<TPermissionStatus> AGrantResults)
                 if ((AGrantResults.Length == 1) and(AGrantResults[0] == TPermissionStatus::Granted))
                 {
                                                             // effacement de la liste
                     this->listeservice->Items->Clear();
  BluetoothLE1->Enabled=true;
                                     // lancement du module bluetooth
                                      // écrire le message "message"
    this->message->Text="Message";
      this->TabItem2->Enabled=false; //rend inactif le TabItem2
  DoScan();
                 }
                 else
                 {
      BluetoothLE1->Enabled=false;
                                          // lancement du module bluetooth
                     ShowMessage("Location permission not granted");
             });
 #endif
                          //lancement de la fonction
L| }
```

Prénom : .....

• Maintenant on va créer la fonction DoScan

```
void __fastcall TForm2::DoScan(void)
{
BluetoothLE1->DiscoverDevices(4000); //lance la recherche des périphériques pendant 4 secondes
}
```

• Créer la fonction suivante dans le module bluetooth

|   | - I I I I I I I I I I I I I I I I I I I |                          | ¥   | 1                  |          |                                          |
|---|-----------------------------------------|--------------------------|-----|--------------------|----------|------------------------------------------|
| I | nspecteur d'objets                      | Ŧ                        | ×   |                    |          |                                          |
| В | luetoothLE1 TBluetoothLE                |                          | •   |                    |          |                                          |
| 8 | Chercher                                |                          |     | . <u>.</u>         |          |                                          |
| _ | Propriétés Evénements                   |                          |     | Caract service     |          |                                          |
| » | OnCharacteristicRead                    |                          | •   | Caract écriture    |          |                                          |
|   | OnCharacteristicReadReques              |                          |     | Caract leature     | Blue     | etoothi F1                               |
|   | OnCharacteristicWrite                   |                          |     | Caractilecture     |          |                                          |
|   | OnCharacteristicWriteReques             |                          |     |                    |          |                                          |
|   | OnConnectedDevice                       |                          |     |                    |          |                                          |
|   | OnDescriptorRead                        |                          |     |                    |          | A 10 10 10 10 10 10 10 10 10 10 10 10 10 |
|   | OnDescriptorWrite                       |                          |     | <b>1</b>           |          | Timer1                                   |
|   | OnDisconnectDevice                      |                          |     |                    |          |                                          |
|   | OnDiscoverLEDevice                      |                          |     |                    |          |                                          |
| l | OnEndDiscoverDevices                    | Bluetooth E1End Discover | De  | andula DL C dátast | <u> </u> |                                          |
|   | OnEndDiscoverServices                   |                          |     | module BLE detect  | e        |                                          |
|   | OnReadRSSI                              |                          |     | Réalisé na         |          | Stop                                     |
|   | OnReliableWriteCompleted                |                          |     | Realise pa         |          | Stop                                     |
|   | OnServiceAdded                          |                          |     |                    |          |                                          |
|   | OnServicesDiscovered                    | BluetoothLE1ServicesDisc | ove |                    |          |                                          |

- Une fois la procédure terminée, l'événement <u>OnEndDiscoverDevices</u> est déclenché. Quand vous avez découvert le périphérique, vous pouvez commencer à obtenir les services et les caractéristiques du profil standard.
- Ecrire dans la nouvelle procédure les éléments suivant :

|    | voidfastcall TForm2::BluetoothLE1EndDiscoverDevices(TObject * const Sender, TBluetoothLEDeviceList * const ADeviceList)                                        |
|----|----------------------------------------------------------------------------------------------------|
|    |                                                                                                    |
| -  | t<br>TRivetoothIRDevice*Device:                                                                                                    |
|    | if (ADeviceListCount==0) { // on teste si la liste des périphériques est vide                                                                                  |
| ÷. | message->Text = "Aucun module bluetooth BLE trouvé";                                                                                                    |
|    | return; 🐌                                                                                                    |
|    | 3                                                                                                    |
| ٠. |                                                                                                    |
|    | FDLLDEVICE = NUL; // on viae la variable qui va nous servir a recuperer le parametre du periphrique choisi                                                     |
|    | listeserice-Vitem-Viteit; // on vide l'affichage de la liste                                                                                                   |
|    | for(i=0:i < ApericeList-Countii+) // on Figure bouche à fin d'afficher les périphériques sur la liste                                                          |
| 0  |                                                                                                    |
|    | listeservice->Items->Add(ADeviceList->Items[i]->DeviceName);                                                                                                   |
|    | if (ADeviceList->Items[i]->DeviceName==HRDeviceName) { // on contrôle que le périphérique correspond à celui désiré                                            |
|    | <pre>FBLEDevice = ADeviceList-&gt;Items[i];</pre>                                                                                                    |
| 1  | listeservice->ltems->Add("Elèment trouvé");                                                                                                    |
| 1  | LaDell->lext= nkueviceName; // on affiche le nom de l'element                                                                                                  |
|    |                                                                                                    |
| 8  | if (FBLEDevice==NULL) {                                                                                                    |
|    | return; b                                                                                                    |
| 50 |                                                                                                    |
| 1  | if (FBLEDevice->DiscoverServices()==false) { //dans le cas ou aucun service n'avez été détecté, on lance la recherche des services pour le périphérique choisi |
|    | FELEDevice->DiscoverServices();                                                                                                    |
|    |                                                                                                    |
| _  | 2 //                                                                                                    |

• Avant de tester le programme, on va d'abord rentrer les paramètres du périphérique, du service concerné et des caractéristiques qui vont permettre de lire et écrire des données

- Une dernière chose importante, les autorisations pour Android, pour Windows ce n'est pas nécessaire.
- Sélectionner projet-option

.

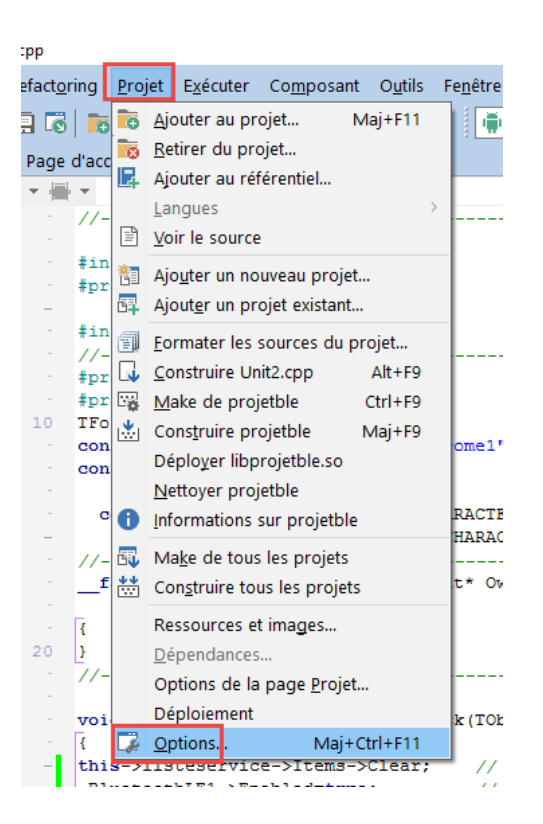

• Puis dans « Permissions d'utilisation » sélectionner les deux permissions suivantes

| Complateur C++  Avancées  Avancées |                                                                                                    | -                                                                                                    |                       |
|----------------------------------------------------------------------------------------------------|----------------------------------------------------------------------------------------------------|----------------------------------------------------------------------------------------------------|-----------------------|
| Avancées                                                                                                    | · Compilateur C++                                                                                                    | Lible : Debug configuration - Android plate-forme                                                                                                    | Appliquer Enregistrer |
| Sortie       Id Administration du bluetooth       Itrue         Sortie       Ajouter la messagerie vocale       I false         Compilation       Appareil photo       Itrue         Compilation       Appareil photo       Itrue         Compilation       Appareil photo       Itrue         Compilation       Appareil photo       Itrue         Compilation       Appareil photo       Itrue         Sortie - C/C ++       Bluetooth       Itrue         Sortie - C/C ++       Diffuser des Sticky       I false         Avertissements       Définir le aceau horaire       I false         Sortie - Compilateur de ressources       Définir le papier peint       I false         Compilateur de ressources       Définir le papier peint       I false         Avertissements       Définir le papier peint       I false         Avertissements       Définir le sconseils du papier peint       I false         Développer la barre d'état       I false       Développer la barre d'état       I false         Evénements de construction       Ecrire le dictionnaire utilisateur       I false       Ecrire le journal d'appels       I false         Permissions d'utilisation       Ecrire le journal d'appels       I false       Ecrire le journal d'appels       I false                                                                                                    | Avancées     Avertissements     Compatibilité     Débogage     En-têtes précompilés     Optimisations     Répertoires et Conditions | Accéder à des commandes supplémentaires d'emp false     Accéder à l'état du réseau false     Accéder à l'état Wifi false     Accéder à un emplacement approximatif true     Accéder à un emplacement fictif false     Accéder à un emplacement précis                                          | × ^                   |
| Lieur C++     Avertissements     Sortie     Sortie     Compilateur de ressources     Avertissements     Compilateur de ressources     Avertissements     Control assembleur     Avertissements     Avertissements     Ave    |                                                                                                    | Administration du bluetooth     Administration du bluetooth     Ajouter la messagerie vocale     Appareil photo     Appareil photo     Appel téléphonique     Authentifier les comptes     Authentifier les comptes     Buetooth     Diffiser des Sticky                                       |                       |
| Turbo Assembleur     Désectiver le verrouilage du davier (keyguard) faise     Développer la barre d'état faise     Développer la barre d'état faise                                                                                                    | · Lieur C++     · Avertissements     · Sortie     · Compilateur de ressources     · Rénertaires et Conditions                       | Définir le fuseau horaire     Définir le fuseau horaire     Définir le spapier peint     Définir le sconseils du papier peint     Définir le sconseils du papier peint                                                                                                    |                       |
| Liste des droits Permissions d'utilisation Ordre de construction                                                                                                    | Turbo Assembleur     Avertissements     Répertoires et Conditions     Evénements de construction                                    | Désactiver le verrouillage du davier (keyguard) false     Développer la barre d'état false     Développer le calendrier     Crire le calendrier     Derrie le calendrier     Derrie le dictionnaire utilisateur     Tue                                                                        |                       |
| Application     Derive is sublage externe     Derive is sublage externe     True     faise                                                                                                    | - Usite des droits - Permissions d'utilisation - Ordre de construction - Application                                                | £ Ecrire le flux social               false                 £ Ecrire le journal d'appels               false                 £ Ecrire le profil               false                 £ Ecrire le stockage externe               false                 £ Ecrire les contacts               false |                       |

- Maintenant trois solutions s'offrent à vous pour compiler et tester l'application.
  - Soit vous lancez la compilation, puis vous récupérez le fichier. apk et vous le lancer sur votre téléphone

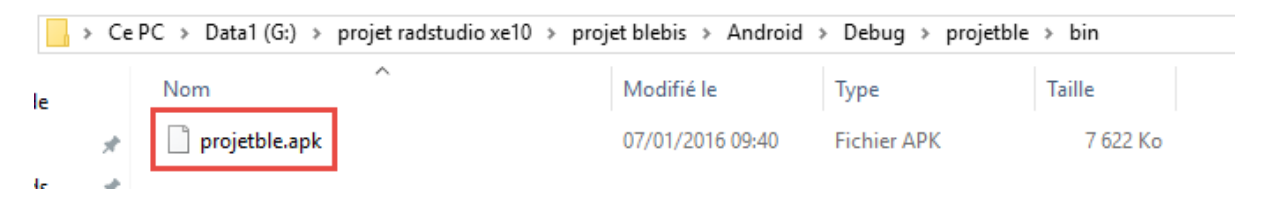

• Soit vous branchez votre téléphone en mode développeur, et choisi dans cible votre téléphone, puis lancer la compilation. Penser à réactualiser la cible.

| 1                                                |                                            |  |  |  |  |
|--------------------------------------------------|--------------------------------------------|--|--|--|--|
| Fichier                                          |                                            |  |  |  |  |
| 🐟 ProjectGrou                                    | Ip1                                        |  |  |  |  |
| 🖻 🖓 projetbl                                     | e                                          |  |  |  |  |
| 🕀 🦄 Confi                                        | gurations de construction (Debug)          |  |  |  |  |
|                                                  | -formes cible (Android)                    |  |  |  |  |
|                                                  | shormes cible (Android)                    |  |  |  |  |
| - <b>·</b> • • • • • • • • • • • • • • • • • • • | droid - Android SDK 24.3.3 32 bit          |  |  |  |  |
|                                                  | Ci Actualiser                              |  |  |  |  |
|                                                  |                                            |  |  |  |  |
|                                                  |                                            |  |  |  |  |
|                                                  |                                            |  |  |  |  |
|                                                  |                                            |  |  |  |  |
| v X                                              | proietble.cbproi - Gestionnaire de proiets |  |  |  |  |
|                                                  | 🎢 🗕 📴 📼 🚽                                  |  |  |  |  |
|                                                  |                                            |  |  |  |  |
|                                                  | 3 雜 ஊ   註 ▼ 墬   慶 ▼ 孝 ▼                    |  |  |  |  |
|                                                  | Fichier                                    |  |  |  |  |
|                                                  |                                            |  |  |  |  |
| 🖶 🙀 Configurations de construction (Debug)       |                                            |  |  |  |  |
|                                                  | Plates-formes cible (Android)              |  |  |  |  |
|                                                  | 🖶 👘 Android - Android SDK 24.3.3 32 bit    |  |  |  |  |
|                                                  | i ⊂ Cible                                  |  |  |  |  |
|                                                  | · 🔲 D5803                                  |  |  |  |  |

 Dernière solution, installer un émulateur Android, puis lancer la compilation en le sélectionnant comme cible

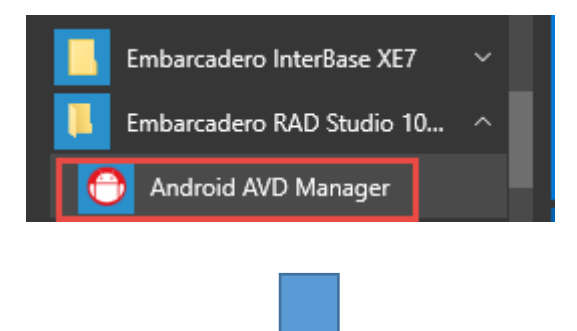

 $\times$ 

| 10                                         | ois                      |                           |                     |            |         |  |        |  |
|--------------------------------------------|--------------------------|---------------------------|---------------------|------------|---------|--|--------|--|
| Android Virtual Devices Device Definitions |                          |                           |                     |            |         |  |        |  |
|                                            | List of existing Android | Virtual Devices located a | at C:\Users\pierre\ | .android\a | vd      |  |        |  |
|                                            | AVD Name                 | Target Name               | Platfor             | API Le     | CPU/ABI |  | Create |  |
|                                            |                          | No AVD available          |                     |            |         |  | Start  |  |
|                                            |                          |                           |                     |            |         |  |        |  |
|                                            |                          |                           |                     |            |         |  | Edit   |  |
|                                            |                          |                           |                     |            |         |  | Repair |  |

- Maintenant passons à la carte Méga.
- Installer le shield BLE sur la carte •

🛃 Android Virtual Device (AVD) Manager

Lancer le programme Arduino

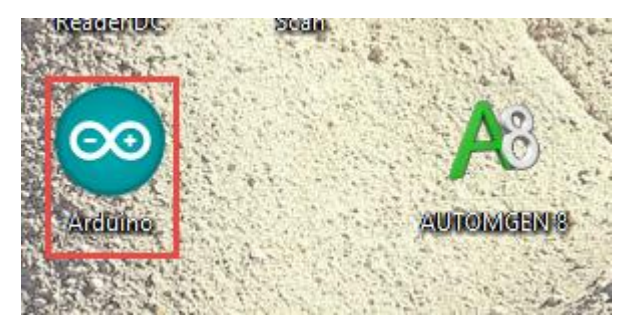

https://www.arduino.cc/en/Main/Software#

Installer la bibliothèque RBL\_nRF8001.h •

| allumer_led                                  | Arduino 1.6.6<br>Croquis Outils Aide                                                                   | -                                            | Gérer les bibliothèque                    |
|----------------------------------------------|----------------------------------------------------------------------------------------------------|----------------------------------------------|-------------------------------------------|
| allumer_led                                  | Vérifier/Compiler<br>Téléverser<br>Téléverser avec un programmateur<br>Exporter les binaires compilées | Ctrl+R<br>Ctrl+U<br>Ctrl+Maj+U<br>Ctrl+Alt+S | Arduino bibliothèques<br>Bridge<br>EEPROM |
| SoftwareSeri<br>// creates a<br>// connect H | Afficher le dossier des croquis<br>Inculre une bibliothèque<br>Ajouter un fichier                      | Ctrl+K                                       | Espiora<br>Ethernet<br>Firmata<br>GSM     |
| / connect I roid setup() // set dig          | NT Vcc to 5V, GND to GND                                                                               | t                                            | HID<br>Keyboard<br>LiquidCrystal<br>Mouse |
| pinMode(13<br>pinMode(2<br>pinMode(3,        | 3, OUTPUT);<br>2, INPUT);<br>OUTPUT);                                                                  | Robot Control<br>Robot IR Remote             |                                           |

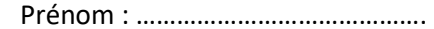

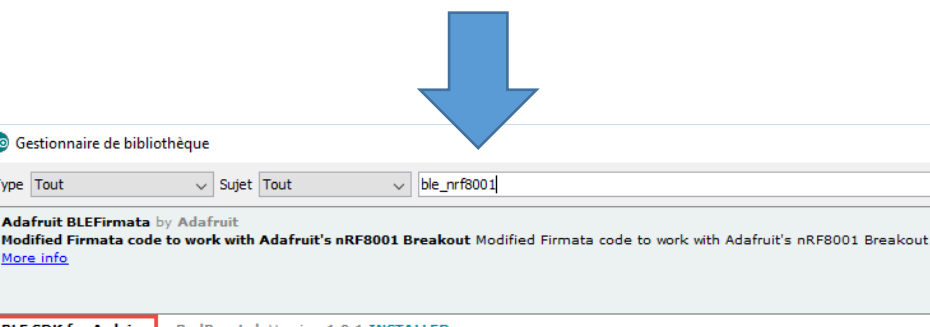

 $\times$ 

Fermer

BLE SDK for Arduino Wordic BLE SDK for Arduino for nRF8001 products such as the BLE Shield, Blend and Blend Micro. Provides a library and a lot of tutorials/examples for developing BLE application using Nordic nRF8001 BLE connectivity chip for Arduino. More info

BLEPeripheral by Sandeep Mistry Version 0.1.5 INSTALLED An Arduino library for creating custom BLE peripherals. Supports nRF8001 and nRF51822 based boards/shields More info

RBL\_nRF8001 by Cheong Version 1.0.0 INSTALLED An Arduino library for the nRF8001 products such as the BLE Shield and Blend. Providing a simple service (TxRx) for exchanging data between nRF8001 and BLE Central (e.g. iPhone 6), this library requires Nordic BLE SDK for Arduino to function, please also install that library. More info

Créer le nouveau programme suivant ٠

💿 Gestionnaire de bibliothèque

Adafruit BLEFirmata by Adafruit

Type Tout

More info

✓ Sujet Tout

#include <SPI.h>

#include <EEPROM.h>

#include <boards.h>

#include <RBL\_nRF8001.h>

#define ANALOG\_IN\_PIN A0

int pot;

char\* texte = "Text";

const int buttonPin = 24;

int buttonState=0;

int lastbuttonState=0;

int i;

String str;

void setup()

{

```
Nom : .....
ble_begin();
```

Serial.begin(9600);

```
ble_set_name("BLEHyrome7");
```

// ble\_set\_name("longboard");

texte="Arduino-connecte";

```
for(int i=0;i<16;i++)
```

{

```
ble_write(texte[i]);
```

```
}
```

pinMode(10, OUTPUT);

pinMode(buttonPin, INPUT);

digitalWrite(10, LOW);

```
}
```

void loop()

```
{
```

if ( ble\_available() )

# {

byte cmd;

cmd = ble\_read();

Serial.write(cmd);

```
// Parse data here
```

switch (cmd)

{

case 'A': // query protocol version

{

```
Serial.println("allumer");
```

```
Nom : .....
```

texte="Allume";

for(int i=0;i<6;i++)</pre>

Prénom : .....

```
{
```

ble\_write(texte[i]);

```
}
```

digitalWrite(10, HIGH);

}

break;

case 'E': // query protocol version

```
{
```

Serial.println("eteindre");

texte="Eteint";

```
for(int i=0;i<6;i++)</pre>
```

{

```
ble_write(texte[i]);
```

}

```
digitalWrite(10, LOW);
```

}

break;

}

```
}
```

ble\_do\_events();

}

- Compiler le programme
- Tester l'ensemble
- Expliquer les lignes de programme Arduino ci-dessus

- Dans la suite du TP, nous allons détecter les services et les caractéristiques du module BLE
- Lorsqu'on utilise la méthode <u>DiscoverServices</u> pour découvrir les services d'un périphérique particulier, une fois les services découverts, l'événement <u>OnServicesDiscovered</u> est déclenché.
- Créer la fonction suivante sur C++ builder

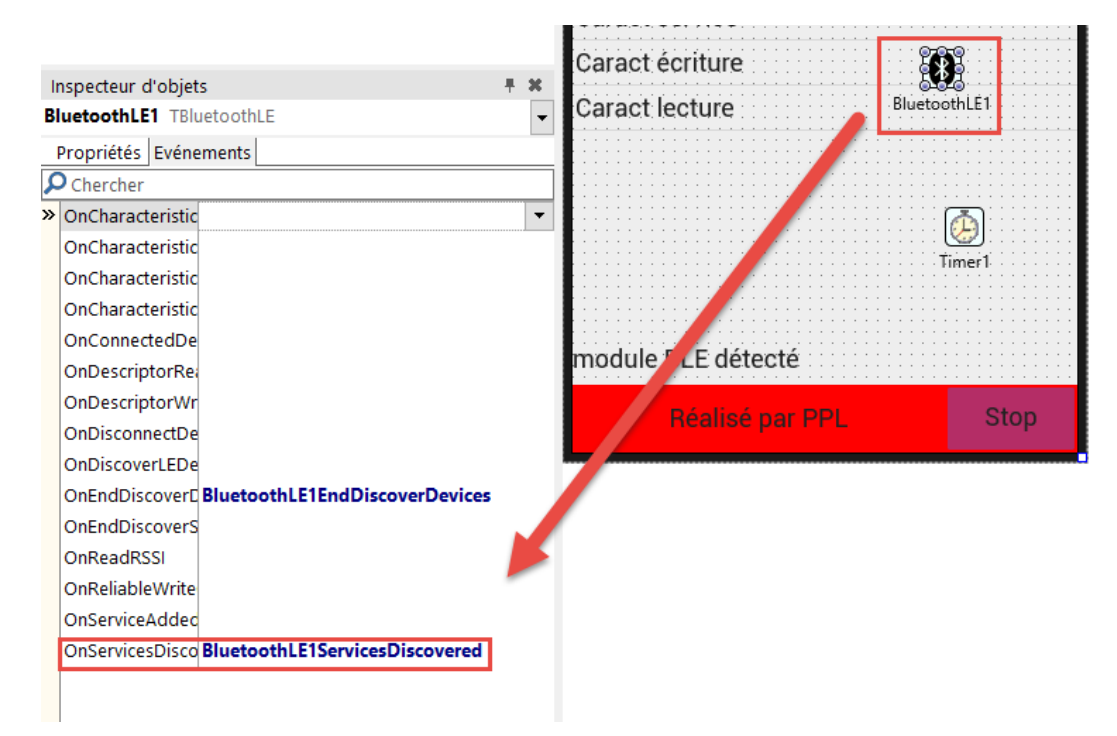

• Ouvrir le fichier .cpp et écrire les lignes suivantes

#### Prénom : .....

void \_\_fastcall TForm2::BluetoothLE1ServicesDiscovered(TObject \* const Sender, TBluetoothGattServiceList \* const AServiceList)

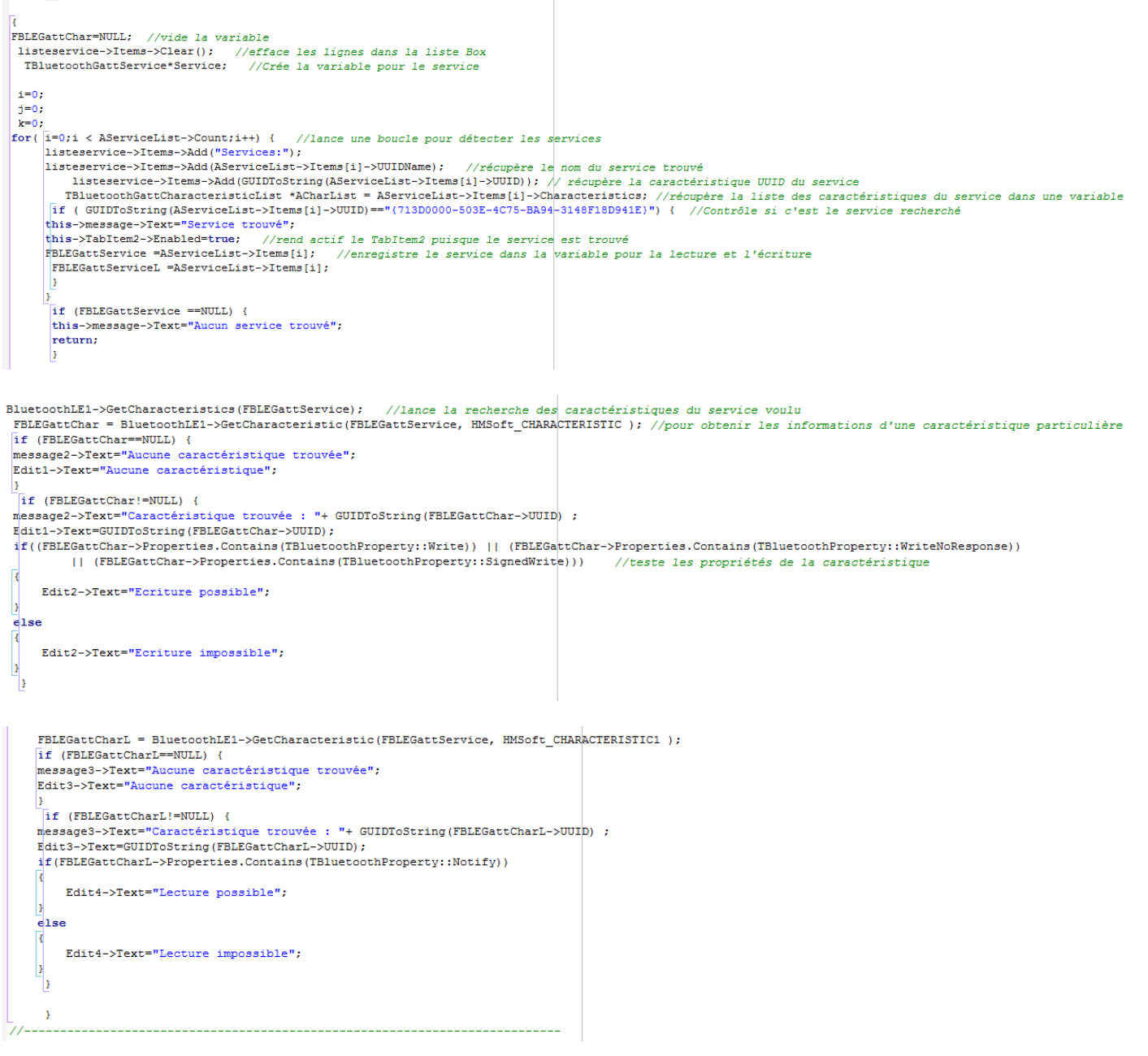

- Tester le programme
- Quand on a obtenu la caractéristique en utilisant GetCharacteristic, on peut lire ou écrire (le cas échéant) les informations contenues. Le gestionnaire d'événement OnCharacteristicRead est déclenché après la lecture de la caractéristique.

Pour obtenir la valeur en cours d'une caractéristique, on utilise la méthode ReadCharacteristic. Utilisez WriteCharacteristic pour écrire si cette option est disponible sur le serveur.

• Réaliser la fonction suivante pour lancer la lecture

Prénom : ..... Nom : ..... -- constant -- constant -- co ACQUISITION Lancer lecture o Arrêter lecture Timer1 ToolBar1 0 III ToolBar2 Envoyer message 8 Inspecteur d'objets lire TButton + **X** othLE1 • Allumer (A) Propriétés Evénements Chercher Eteindre (E) • » Action Images USA Timer1 LiveBindings LiveBindings OnApplyStyleLookup OnCanFocus OnClick lireClick OnDblClick OnDragDrop OnDragEnd OnDragEnter

• Ecrire la ligne de programme suivante

| <pre>voidfastcall TForm2::lireClic</pre>     | ck(TObject *Sender)                          |
|----------------------------------------------|----------------------------------------------|
| {                                            |                                              |
| <pre>this-&gt;Timer1-&gt;Enabled=true;</pre> | <pre>// lance le timer pour la lecture</pre> |
| }                                            |                                              |
| //                                           |                                              |

• Réaliser la fonction suivante pour arrêter la lecture

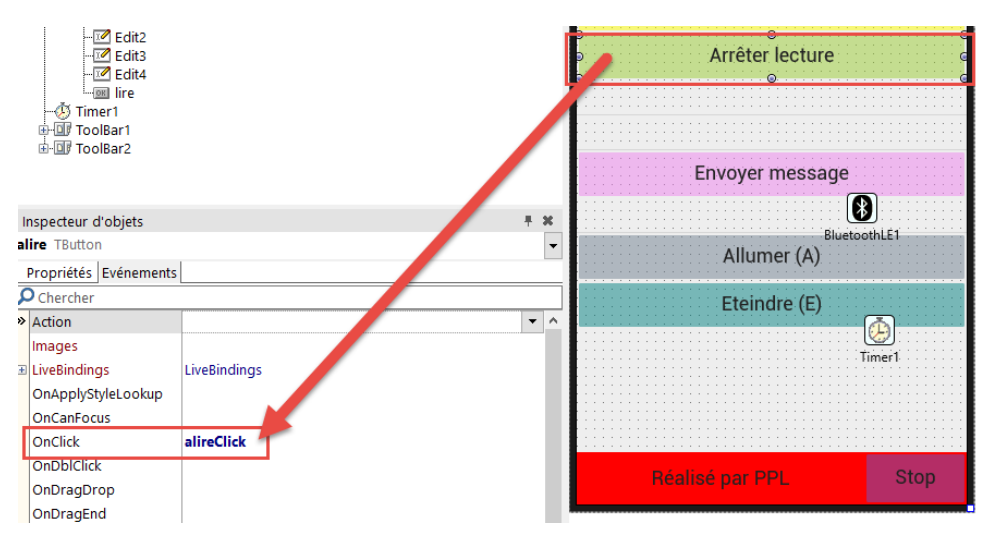

• Ecrire la ligne de programme suivante

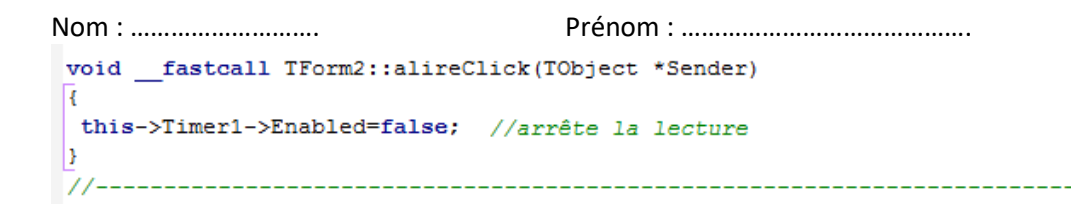

#### • Réaliser la fonction suivante pour réaliser la lecture

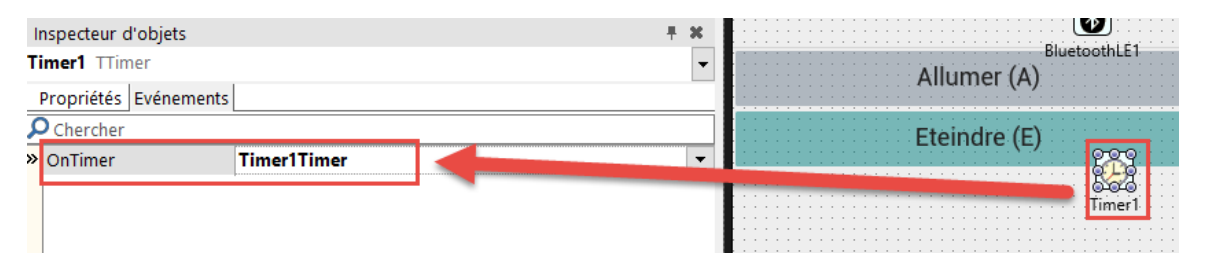

#### • Ecrire la ligne de programme suivante

• Réaliser la fonction suivante pour envoyer du texte

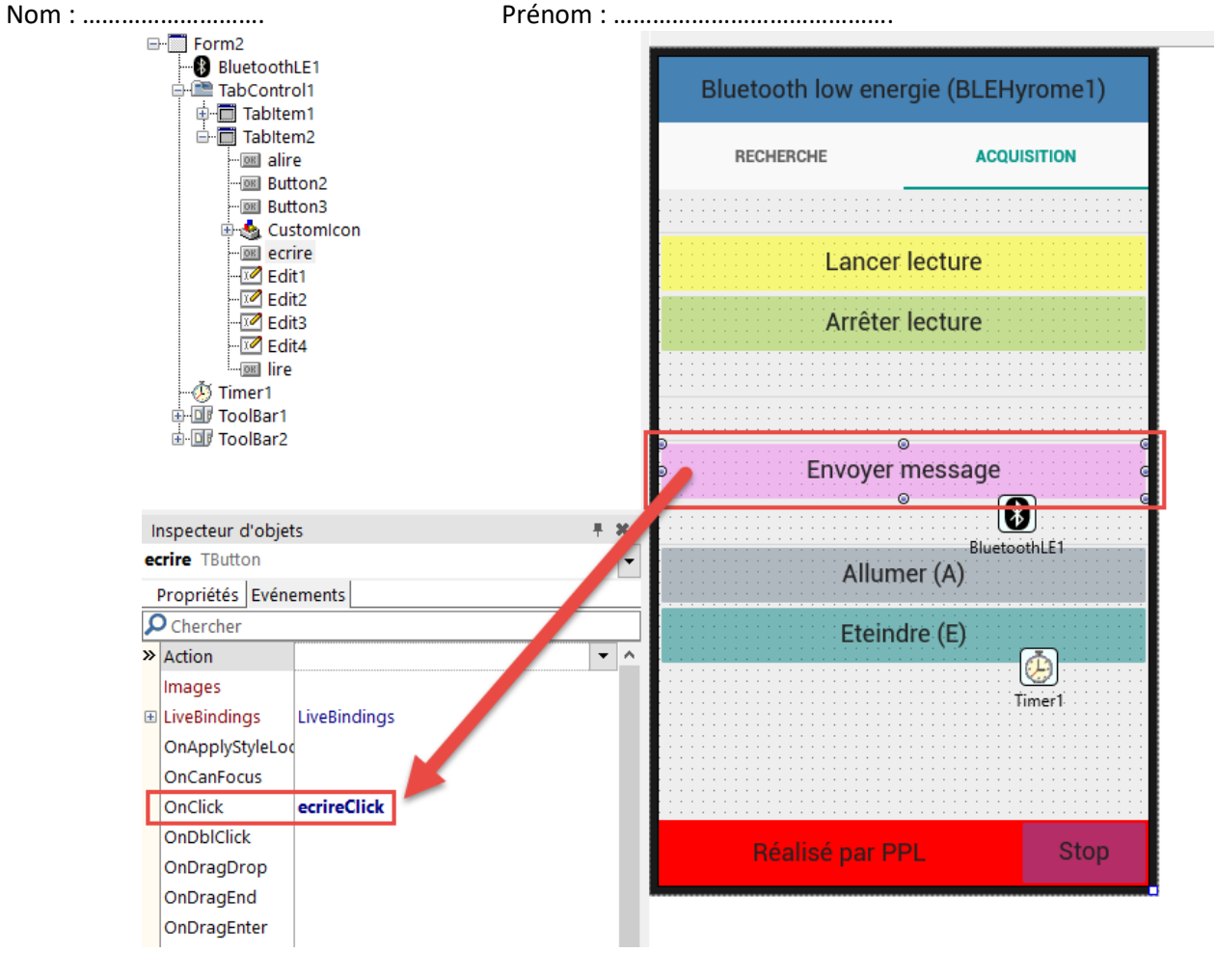

#### • Ecrire la ligne de programme suivante

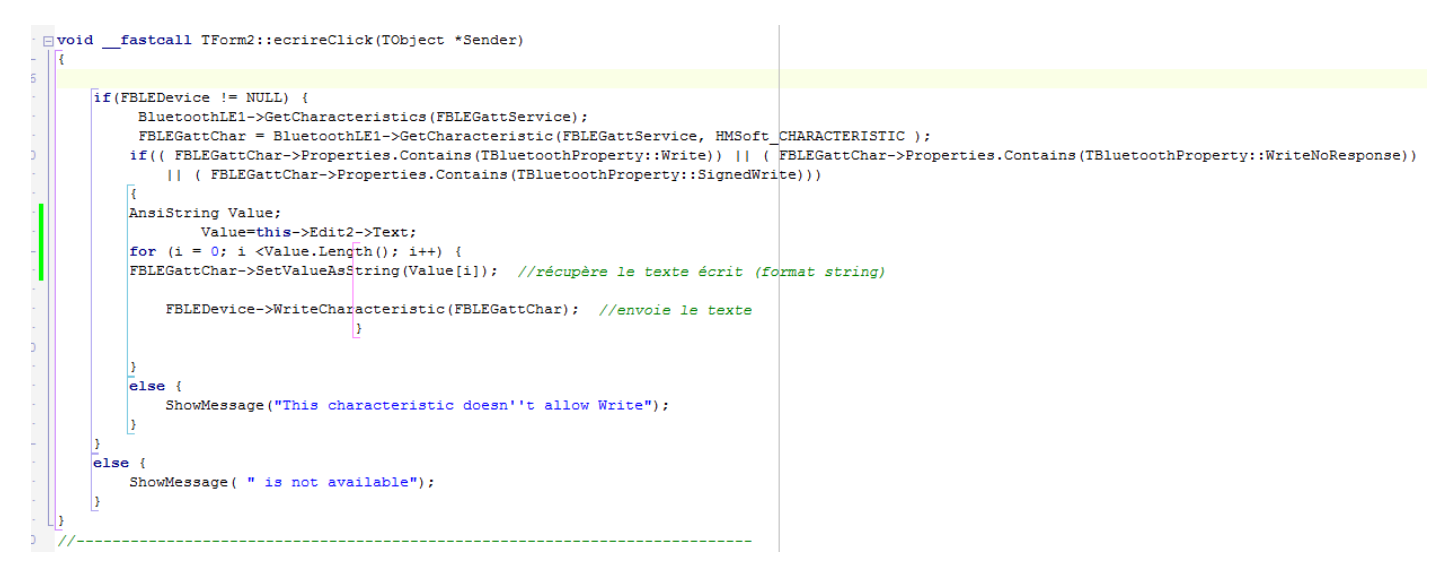

- Tester le programme
  - o Lancer la lecture
  - o Envoyer la lettre A. Que se passe t'il au niveau de la led et au niveau de l'application Android
  - o Envoyer la lettre E. Que se passe t'il au niveau de la led et au niveau de l'application Android

- Terminer le programme Android afin que lorsqu'on appuie sur le bouton allumer(A), la led s'allume et lorsqu'on appuie sur le bouton allumer(E), la led s'éteint.
- Terminer le programme Android afin que lorsqu'on appuie sur le bouton Stop l'application se ferme correctement.
- Modifier le programme Arduino pour envoyer la valeur du potentiomètre lorsqu'on appuie sur le bouton

Remarque :

Pour cela on utilisera une variable

char buf[] = "1023";

https://www.arduino.cc/en/Reference/Char

Cette variable va permettre de récupérer la valeur du potentiomètre. Malheureusement, la valeur du potentiomètre est une valeur entière « int ». Donc il faudra transformer la variable « int » en « char ». On va donc utiliser la fonction sprintf()

Exemple :

float temperature = 15.2; char message[20]; //taille max de 20 caractère pour le message, pour l'exemple sprintf(message, "%f", temperature); //comme un printf mais dans une chaine !

On utiliser %d pour une valeur entière

#### Voir vidéo

#### http://www.sti2dsinhyrome.fr/video%20tp%20BLE%20.html

• Rajouter un Slider sur le programme Android et modifier le programme Arduino afin de commander sur la carte Arduino la vitesse de rotation d'un moteur à courant continu.

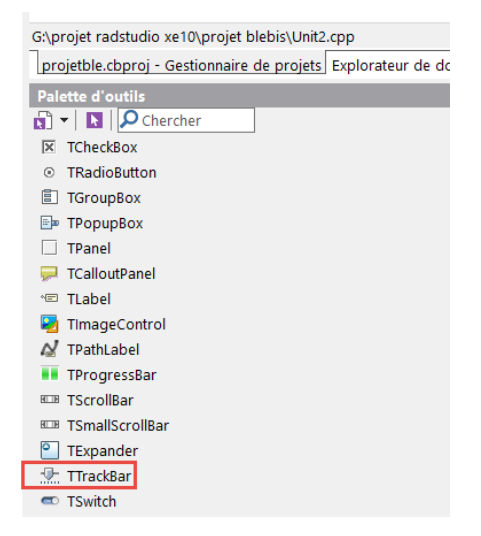

Prénom : .....

| Nom        | Nom : Prénom : |     |      |                          |     |    |     |                   |              |     |    |     |               |          |     |    |     |                |     |
|------------|----------------|-----|------|--------------------------|-----|----|-----|-------------------|--------------|-----|----|-----|---------------|----------|-----|----|-----|----------------|-----|
| <u>Dec</u> | H)             | Oct | Chai | r                        | Dec | Hx | Oct | Html              | Chr          | Dec | Hx | Oct | Html          | Chr      | Dec | Hx | Oct | <u>Html Ch</u> | ır  |
| 0          | 0              | 000 | NUL  | (null)                   | 32  | 20 | 040 | <b>⊛#</b> 32;     | Space        | 64  | 40 | 100 | «#64;         | 0        | 96  | 60 | 140 | <b>`</b>       | 2   |
| 1          | 1              | 001 | SOH  | (start of heading)       | 33  | 21 | 041 | <b>&amp;#</b> 33; | 1.00         | 65  | 41 | 101 | A             | A        | 97  | 61 | 141 | <b></b> ∉#97;  | a   |
| 2          | 2              | 002 | STX  | (start of text)          | 34  | 22 | 042 | "                 |              | 66  | 42 | 102 | B             | в        | 98  | 62 | 142 | <b></b> ‰#98;  | b   |
| 3          | 3              | 003 | ETX  | (end of text)            | 35  | 23 | 043 | #                 | #            | 67  | 43 | 103 | C             | С        | 99  | 63 | 143 | <b>c</b>       | С   |
| 4          | 4              | 004 | EOT  | (end of transmission)    | 36  | 24 | 044 | <b>∝#</b> 36;     | ę.           | 68  | 44 | 104 | <b></b> ∉68;  | D        | 100 | 64 | 144 | <b>∝#100;</b>  | d   |
| 5          | 5              | 005 | ENQ  | (enquiry)                | 37  | 25 | 045 | <b>∉#37;</b>      | *            | 69  | 45 | 105 | <b></b> ∉#69; | Е        | 101 | 65 | 145 | e              | e   |
| 6          | 6              | 006 | ACK  | (acknowledge)            | 38  | 26 | 046 | <b></b> ∉38;      | 6            | 70  | 46 | 106 | <b></b> ∉#70; | F        | 102 | 66 | 146 | <b>∝#102;</b>  | f   |
| - 7        | 7              | 007 | BEL  | (bell)                   | 39  | 27 | 047 | <b></b> ∉39;      | 1            | 71  | 47 | 107 | G             | G        | 103 | 67 | 147 | <b>∝#103;</b>  | g.  |
| 8          | 8              | 010 | BS   | (backspace)              | 40  | 28 | 050 | <b></b> ‰#40;     | (            | 72  | 48 | 110 | H             | н        | 104 | 68 | 150 | <b></b> ‰#104; | h   |
| 9          | 9              | 011 | TAB  | (horizontal tab)         | 41  | 29 | 051 | )                 | )            | 73  | 49 | 111 | <b>∉#73;</b>  | I        | 105 | 69 | 151 | <b></b> ‰#105; | i   |
| 10         | A              | 012 | LF   | (NL line feed, new line) | 42  | 2A | 052 | *                 | *            | 74  | 4A | 112 | ¢#74;         | J        | 106 | 6A | 152 | <b>∝#106;</b>  | Ĵ.  |
| 11         | в              | 013 | VT   | (vertical tab)           | 43  | 2B | 053 | +                 | +            | 75  | 4B | 113 | <b></b> ∉75;  | K        | 107 | 6B | 153 | <b>∝#107;</b>  | k   |
| 12         | С              | 014 | FF   | (NP form feed, new page) | 44  | 2C | 054 | ¢#44;             | 10           | 76  | 4C | 114 | L             | L        | 108 | 6C | 154 | <b></b> ‰#108; | 1   |
| 13         | D              | 015 | CR   | (carriage return)        | 45  | 2D | 055 | -                 | - N          | 77  | 4D | 115 | M             | М        | 109 | 6D | 155 | m              | m   |
| 14         | Ε              | 016 | S0   | (shift out)              | 46  | 2E | 056 | .                 | $\mathbf{A}$ | 78  | 4E | 116 | <b></b> ∉78;  | Ν        | 110 | 6E | 156 | n              | n   |
| 15         | F              | 017 | SI   | (shift in)               | 47  | 2F | 057 | /                 | $\wedge$     | 79  | 4F | 117 | <b></b> ∉#79; | 0        | 111 | 6F | 157 | o              | 0   |
| 16         | 10             | 020 | DLE  | (data link escape)       | 48  | 30 | 060 | «#48;             | 0            | 80  | 50 | 120 | <b></b> ∉#80; | Р        | 112 | 70 | 160 | p              | р   |
| 17         | 11             | 021 | DC1  | (device control 1)       | 49  | 31 | 061 | «#49;             | 1            | 81  | 51 | 121 | Q             | Q        | 113 | 71 | 161 | <b>∝#113;</b>  | đ   |
| 18         | 12             | 022 | DC2  | (device control 2)       | 50  | 32 | 062 | <b>∝#50;</b>      | 2            | 82  | 52 | 122 | <b></b> ∉#82; | R        | 114 | 72 | 162 | r              | r   |
| 19         | 13             | 023 | DC3  | (device control 3)       | 51  | 33 | 063 | 3                 | 3            | 83  | 53 | 123 | <b></b> ∉#83; | S        | 115 | 73 | 163 | s              | s   |
| 20         | 14             | 024 | DC4  | (device control 4)       | 52  | 34 | 064 | ‰#52;             | 4            | 84  | 54 | 124 | <b></b> ∉84;  | Т        | 116 | 74 | 164 | t              | t   |
| 21         | 15             | 025 | NAK  | (negative acknowledge)   | 53  | 35 | 065 | <b>∝#</b> 53;     | 5            | 85  | 55 | 125 | <b></b> ∉#85; | U        | 117 | 75 | 165 | u              | u   |
| 22         | 16             | 026 | SYN  | (synchronous idle)       | 54  | 36 | 066 | <b>∝#</b> 54;     | 6            | 86  | 56 | 126 | <b></b> ∉#86; | V        | 118 | 76 | 166 | v              | v   |
| 23         | 17             | 027 | ETB  | (end of trans. block)    | 55  | 37 | 067 | <b>∝#55;</b>      | 7            | 87  | 57 | 127 | <b></b> ∉#87; | W        | 119 | 77 | 167 | w              | w   |
| 24         | 18             | 030 | CAN  | (cancel)                 | 56  | 38 | 070 | <b>∝#</b> 56;     | 8            | 88  | 58 | 130 | <b></b> ∉88;  | х        | 120 | 78 | 170 | <b>∝#120;</b>  | х   |
| 25         | 19             | 031 | EM   | (end of medium)          | 57  | 39 | 071 | <b>∝#57;</b>      | 9            | 89  | 59 | 131 | <b></b> ∉#89; | Y        | 121 | 79 | 171 | <b>∝#121;</b>  | Y   |
| 26         | 1A             | 032 | SUB  | (substitute)             | 58  | ЗA | 072 | <b>∝#</b> 58;     | ÷            | 90  | 5A | 132 | <b>∝#90;</b>  | Z        | 122 | 7A | 172 | z              | z   |
| 27         | 1B             | 033 | ESC  | (escape)                 | 59  | ЗB | 073 | <b>∝#</b> 59;     | 2 - C        | 91  | 5B | 133 | <b>∝#91;</b>  | [        | 123 | 7B | 173 | <b>∝#123;</b>  | {   |
| 28         | 1C             | 034 | FS   | (file separator)         | 60  | ЗC | 074 | <b>∝#60;</b>      | <            | 92  | 5C | 134 | <b>∝#92;</b>  | 1        | 124 | 7C | 174 | <b>∝#124;</b>  |     |
| 29         | 1D             | 035 | GS   | (group separator)        | 61  | ЗD | 075 | l;               | =            | 93  | 5D | 135 | <b></b> ∉#93; | ]        | 125 | 7D | 175 | <b>∝#125;</b>  | }   |
| 30         | 1E             | 036 | RS   | (record separator)       | 62  | ЗE | 076 | <b>&gt;</b>       | >            | 94  | 5E | 136 | <b></b> ∉#94; | <u>^</u> | 126 | 7E | 176 | <b>≪#126;</b>  | ĩ   |
| 31         | 1F             | 037 | US   | (unit separator)         | 63  | ЗF | 077 | <b>?</b>          | 2            | 95  | 5F | 137 | <b>∝#95;</b>  | -        | 127 | 7F | 177 |                | DEI |

Source: www.LookupTables.com

Programme Arduino

#include <SPI.h>

#include <EEPROM.h>

#include <boards.h>

#include <RBL\_nRF8001.h>

#define DIGITAL\_OUT\_PIN1 10 //commande led

#define DIGITAL\_OUT\_PIN2 11 //commande moteur

String texte;

String texte1;

int valeur;

void setup()

{

Nom : ..... Prénom : ..... // Default pins set to 9 and 8 for REQN and RDYN // Set your REQN and RDYN here before ble\_begin() if you need //ble\_set\_pins(3, 2);

// Set your BLE Shield name here, max. length 10  $\,$ 

```
ble_set_name("BLEHyrome1");
```

// Init. and start BLE library.

ble\_begin();

// Enable serial debug

Serial.begin(9600);

pinMode(DIGITAL\_OUT\_PIN1, OUTPUT);

pinMode(DIGITAL\_OUT\_PIN2, OUTPUT);

}

```
void loop()
```

{

// If data is ready

while(ble\_available())

## {

```
// read out command and data
byte data0 = ble_read();
byte data1 = ble_read();
byte data2 = ble_read();
texte=data1;
```

Prénom : .....

```
Nom : .....
texte1=data2;
```

```
Serial.write(data0);
```

Serial.write(data1);

Serial.write(data2);

```
if (data0 == 65) // commande led
{
   Serial.println("ok");
   if (data1 ==49)
   {
     digitalWrite(DIGITAL_OUT_PIN1, HIGH);
   }
   if (data1 ==48)
   {
     digitalWrite(DIGITAL_OUT_PIN1, LOW);
   }
   }
   if (data0 == 70 && data2==255) // commande moteur
   {
```

```
int myStringLength = texte.length()+1;
```

char myChar[myStringLength];

texte.toCharArray(myChar,myStringLength);

```
int valeur = atoi(myChar);
```

char myChar[myStringLength];

```
texte.toCharArray(myChar,myStringLength);
```

int valeur = atoi(myChar);

```
int myStringLength1 = texte1.length()+1;
```

char myChar1[myStringLength1];

```
texte1.toCharArray(myChar1,myStringLength1);
```

```
int valeur1 = atoi(myChar1);
```

```
valeur=((valeur-48)*10+(valeur1-48))*255/10;
```

Serial.println(valeur);

```
analogWrite(DIGITAL_OUT_PIN2, valeur);
```

```
}
```

```
}
```

// Allow BLE Shield to send/receive data
ble\_do\_events();

```
}
```

#### Prénom : .....

• Réaliser le branchement sur fritzing avec transistor de puissance, diode de roue libre etc

Programme C++ Builder

Envoyer « A1 » ou « A0 » pour allumer ou éteindre la lampe et envoyer « F » suivi de la valeur du Slider de 0 à 10 pour faire varier la vitesse du moteur

# Attention pour cette partie, il faudra envoyer le mot complet et non lettre par lettre

| <pre>if(FBLEDevice != NULL) {     BluetoothLE1-&gt;GetCharacteristics(FBLEGattService);     FBLEGattChar = BluetoothLE1-&gt;GetCharacteristic(FBLEGat     if(( FBLEGattChar-&gt;Properties.Contains(TBluetoothProper</pre> | <pre>ctService, HMSoft_CHARACTERISTIC );<br/>cty::Write))    ( FBLEGattChar-&gt;Properties.Contains(TBluetoo<br/>roperty::SignedWrite)))</pre> |
|----------------------------------------------------------------------------------------------------|----------------------------------------------------------------------------------------------------|
| AnsiString Value;<br>Value=this->Edit2->Text;                                                                                                    |                                                                                                    |
| <pre>FBLEGattChar-&gt;SetValueAsString(this-&gt;Edit2-&gt;Text); //r</pre>                                                                                                    | récupère le texte écrit (format string)                                                                                                    |
| FBLEDevice->WriteCharacteristic(FBLEGattChar); //e                                                                                                    | envoie le texte                                                                                                    |
| <pre>} else {     ShowMessage("This characteristic doesn''t allow Wri     } </pre>                                                                                                    | ite");                                                                                                    |
| <pre>} else {    ShowMessage( " is not available"); }</pre>                                                                                                    |                                                                                                    |

• En vous aidant du tableau ci-dessus expliquer le programme Arduino

- Modifier le programme Arduino afin d'envoyer la valeur de commande du moteur (0 à 255) au téléphone chaque fois que le Shield BLE reçoit un message du téléphone pour faire varier la vitesse.
- Rajouter votre programme au TP

### <u>Voir vidéo</u>

http://www.sti2dsinhyrome.fr/video tp BLE commande moteur.html

• Réaliser le montage et le tester